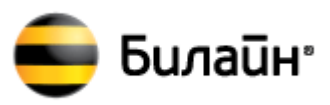

# Инструкция по обновлению программного обеспечения «USB-модем «Билайн»» модемов торговой марки «Билайн», производства «ZTE Corporation» модели ZTE MF190

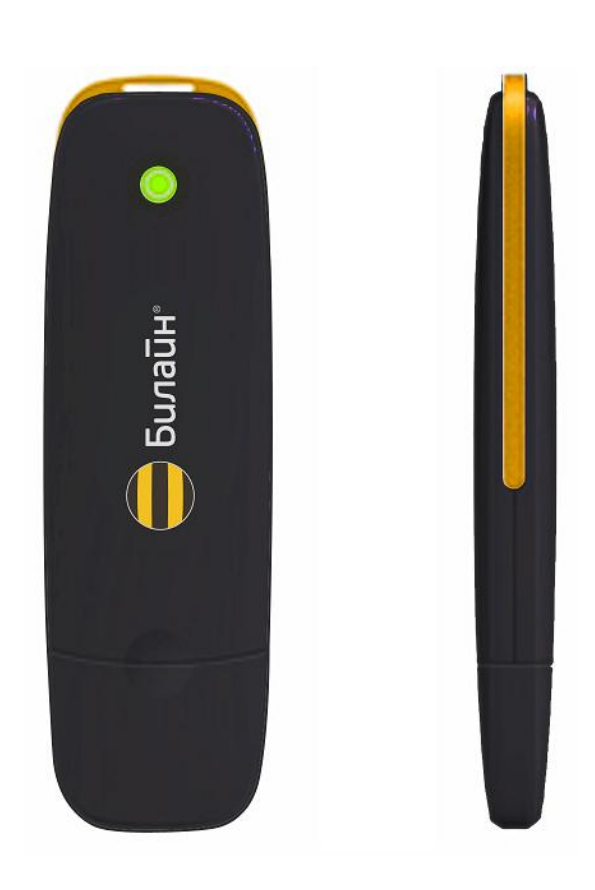

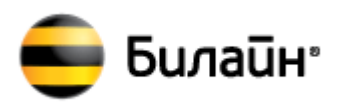

## Содержание

| 1. | Предназначение программы              | . 1 |
|----|---------------------------------------|-----|
|    |                                       |     |
| 2. | Инструкция по использованию программы | . 2 |

#### 1. Предназначение программы

Программа загрузки (Download Tool) работает только на OC Windows XP (SP3)/ Vista/ 7 и предназначена для обновления программного обеспечения модемов «ZTE».

С помощью данной версии программы, можно обновить программное обеспечение «USB-модем «Билайн»» модема торговой марки «Билайн» производства «ZTE Corporation» ZTE MF190 до версии:

Версия SW Win: PCW\_BLNRUSCOMV1.0.0B07 Версия SW Mac: PCM\_BLNRUSCOMV1.0.0B07

#### ВНИМАНИЕ!

Данная версия программы предназначена только для обновления программного обеспечения «USB-модем «Билайн»» ZTE MF190 и НЕ может быть использована для обновления программного обеспечения других модемов.

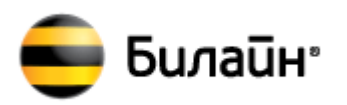

### 2. Инструкция по использованию программы

1. Запустите компьютер и правильно подключите к нему модем торговой марки «Билайн» производства «ZTE Corporation» ZTE MF190. В случае, если модем впервые подключен к компьютеру, дождитесь, пока компьютер завершит установку драйверов модема.

2. Запустите программу обновления Download Tool версии DL\_MF190\_BLN\_RU\_EUV1.00.00.exe

Если Вы правильно подключили модем к компьютеру, через несколько секунд откроется следующее окно:

| 📲 ПО обновления для MF190 Билайн Россия                                                                                                    |                                                                                    |  |  |  |  |
|----------------------------------------------------------------------------------------------------|------------------------------------------------------------------------------------|--|--|--|--|
| О программе:                                                                                                    |                                                                                    |  |  |  |  |
| Эта программа предназначена для обновления программно<br>обеспечения модема ZTE.                                                                             | Эта программа предназначена для обновления программного<br>обеспечения модема ZTE. |  |  |  |  |
| Внимание:                                                                                                    |                                                                                    |  |  |  |  |
| - Программа обновления модема может работать только под                                                                                                    | , Windows XP/VIsta/Win7.                                                           |  |  |  |  |
| - Убедитесь, что питание компьютера, при помощи которого осуществляется<br>обновление, стабильно и не будет прервано на всем протяжении работы<br>программы. |                                                                                    |  |  |  |  |
| - Не отключайте модем до окончания обновления.                                                                                                    |                                                                                    |  |  |  |  |
| Номер порта: СОМ1                                                                                                    |                                                                                    |  |  |  |  |
| Текущая версия: нет телефона                                                                                                    | Загрузка                                                                           |  |  |  |  |
| Устанавливается драйвер для Windows 7 пожалуйста подождите                                                                                                   |                                                                                    |  |  |  |  |
| Прогресс: 0/100                                                                                                    |                                                                                    |  |  |  |  |
|                                                                                                    |                                                                                    |  |  |  |  |

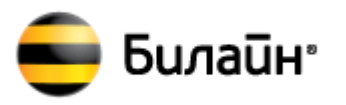

Будет произведен поиск оборудования, по завершении которого, появится сообщение о готовности к обновлению программного обеспечения.

| 🖳 ПО обновления для MF190 Билайн Россия                                                                                                    |                                                                                    |   |  |  |  |  |
|----------------------------------------------------------------------------------------------------|------------------------------------------------------------------------------------|---|--|--|--|--|
| О программе:                                                                                                    |                                                                                    |   |  |  |  |  |
| Эта программа предназначена для обновления программно<br>обеспечения модема ZTE.                                                                             | Эта программа предназначена для обновления программного<br>обеспечения модема ZTE. |   |  |  |  |  |
| Внимание:                                                                                                    |                                                                                    |   |  |  |  |  |
| - Программа обновления модема может работать только пог                                                                                                    | - Программа обновления модема может работать только под Windows XP/VIsta/Win7.     |   |  |  |  |  |
| - Убедитесь, что питание компьютера, при помощи которого осуществляется<br>обновление, стабильно и не будет прервано на всем протяжении работы<br>программы. |                                                                                    |   |  |  |  |  |
| - Не отключайте модем до окончания обновления.                                                                                                    | - Не отключайте модем до окончания обновления.                                     |   |  |  |  |  |
| Номер порта: СОМ5                                                                                                    |                                                                                    |   |  |  |  |  |
| Текущая версия: BD_RUBLNMF190V1.0.0B01                                                                                                    | Загрузка                                                                           | 1 |  |  |  |  |
| Готово. Нажмите кнопку для начала обновления                                                                                                    |                                                                                    |   |  |  |  |  |
| Прогресс: 0/100                                                                                                    |                                                                                    |   |  |  |  |  |
|                                                                                                    |                                                                                    |   |  |  |  |  |

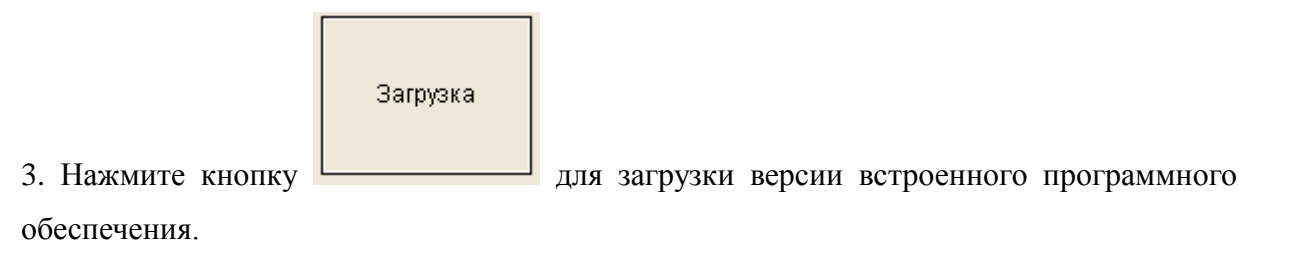

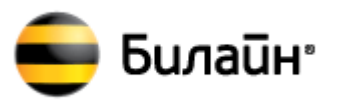

Начнется обновление программного обеспечения модема, процедура займет 10-30мин.

| 🖳 ПО обновления для MF190 Билайн Россия                |                                                                                                    |               |             |  |  |  |
|--------------------------------------------------------|----------------------------------------------------------------------------------------------------|---------------|-------------|--|--|--|
| О программе:                                           |                                                                                                    |               |             |  |  |  |
| Эта программа пр<br>обеспечения мод                    | Эта программа предназначена для обновления программного<br>обеспечения модема ZTE.                                                                           |               |             |  |  |  |
| Внимание:                                              |                                                                                                    |               |             |  |  |  |
| - Программа обно                                       | вления модема может работать только по                                                                                                    | η Windows XPΛ | /Ista/Win7. |  |  |  |
| - Убедитесь, что пи<br>обновление, стаби<br>программы. | - Убедитесь, что питание компьютера, при помощи которого осуществляется<br>обновление, стабильно и не будет прервано на всем протяжении работы<br>программы. |               |             |  |  |  |
| - Не отключайте м                                      | - Не отключайте модем до окончания обновления.                                                                                                    |               |             |  |  |  |
| Номер порта: СОМ13                                     |                                                                                                    |               |             |  |  |  |
| Текущая версия:                                        | BD_RUBLNMF190V1.0.0B01                                                                                                    | Загрузка      | à           |  |  |  |
| Устанавливается                                        |                                                                                                    |               |             |  |  |  |
| Прогресс:                                              | 18/100                                                                                                    |               |             |  |  |  |
|                                                        |                                                                                                    |               |             |  |  |  |

Внимание!!! Во избежание серьезных повреждений модема, в течение операции обновления ПО модема запрещается:

- 1.Выключать компьютер.
- 2.Извлекать модем из компьютера.
- 3.Запускать другие программы или приложения.
- 4.Закрывать программу обновления.

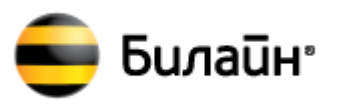

4. Дождитесь завершения процедуры обновления программного обеспечения и нажмите **«ОК»** для закрытия программы.

| म् ПО обновления для M                                                                                                    | F190 Билайн Россия                     | - <b>-</b> ×              |  |  |  |
|----------------------------------------------------------------------------------------------------|----------------------------------------|---------------------------|--|--|--|
| О программе:<br>Эта программа предназначена для обновления программного<br>обеспечения молома ZTE                                                            |                                        |                           |  |  |  |
| Внимание:                                                                                                    | обеспечения модема 21Е.<br>Внимание:   |                           |  |  |  |
| - Программа обнов                                                                                                    | зления модема может работать только по | од Windows XP/VIsta/Win7. |  |  |  |
| - Убедитесь, что питание компьютера, при помощи которого осуществляется<br>обновление, стабильно и не будет прервано на всем протяжении работы<br>программы. |                                        |                           |  |  |  |
| - Не отключайте мо                                                                                                    | одем до окончания обновления.          |                           |  |  |  |
| Номер порта:                                                                                                    | COM10                                  | Samvara                   |  |  |  |
| Текущая версия:                                                                                                    | M6290A-KPRZL-2.4.0105T                 | Jaipyona                  |  |  |  |
| Обновление выполне                                                                                                    |                                        |                           |  |  |  |
| Прогресс:                                                                                                    | 100/100                                |                           |  |  |  |
|                                                                                                    |                                        |                           |  |  |  |
| μ                                                                                                    |                                        |                           |  |  |  |
| Поздравляем                                                                                                    |                                        | ×                         |  |  |  |
| Обновление вь<br>секунд                                                                                                    | полнено успешно! Общее время 15 минут  | и 14                      |  |  |  |
|                                                                                                    |                                        | ок                        |  |  |  |

5. После завершения обновления программного обеспечения модема необходимо переустановить программное обеспечение модема на компьютере.

Для этого выполните следующие действия:

- 1. Отключите модем от компьютера.
- 2. Деинсталлируйте программное обеспечение модема с компьютера.
- 3. Перезагрузите компьютер.
- 4. Согласно «Руководство пользователя», установите программное обеспечение модема и продолжите эксплуатацию.